## **Infinite Campus - Parent Login Instructions**

| 1. | Go to kalakauamiddle.org and hover over the <b>Parents</b> tab. Select <b>Infinite Campus Parent Portal Request</b> .                                                              | PARENTS FACULT<br>Infinite Campus Parent<br>Portal LOGIN<br>Infinite Campus Parent |
|----|----------------------------------------------------------------------------------------------------|------------------------------------------------------------------------------------|
| 2. | Be sure to read the <b>Acceptable Use Policy (AUP)</b> and then click on <u>this form</u> .                                                                                        | Portal Request                                                                     |
| 3. | Fill out the form online with accurate information. You will need to provide an email address. Be sure to press <b>SUBMIT</b> when completed.                                      | Your Email Address *<br>Your answer                                                |
| 4. | Please wait (at least 1 business day) for an email from<br><u>support@kalakauamiddle.org</u> . Once your email is<br>received we will send your username and password to<br>login. | Username:<br>Password:                                                             |
| 5. | Go to kalakauamiddle.org and hover over the <b>Parents</b><br>tab. Select <b>Infinite Campus Parent Login</b> .                                                                    | PARENTS FACUL<br>Infinite Campus Parent<br>Portal LOGIN                            |
| 6. | Use the login information to access and view your student's grades.                                                                                                    | Responsive Schedule>Attendance>Grades>To Do List>                                  |
| 7. | If you have multiple students at KMS you will need to switch between them at the top of the portal page.                                                                           |                                                                                    |